# San Mateo County Community College District

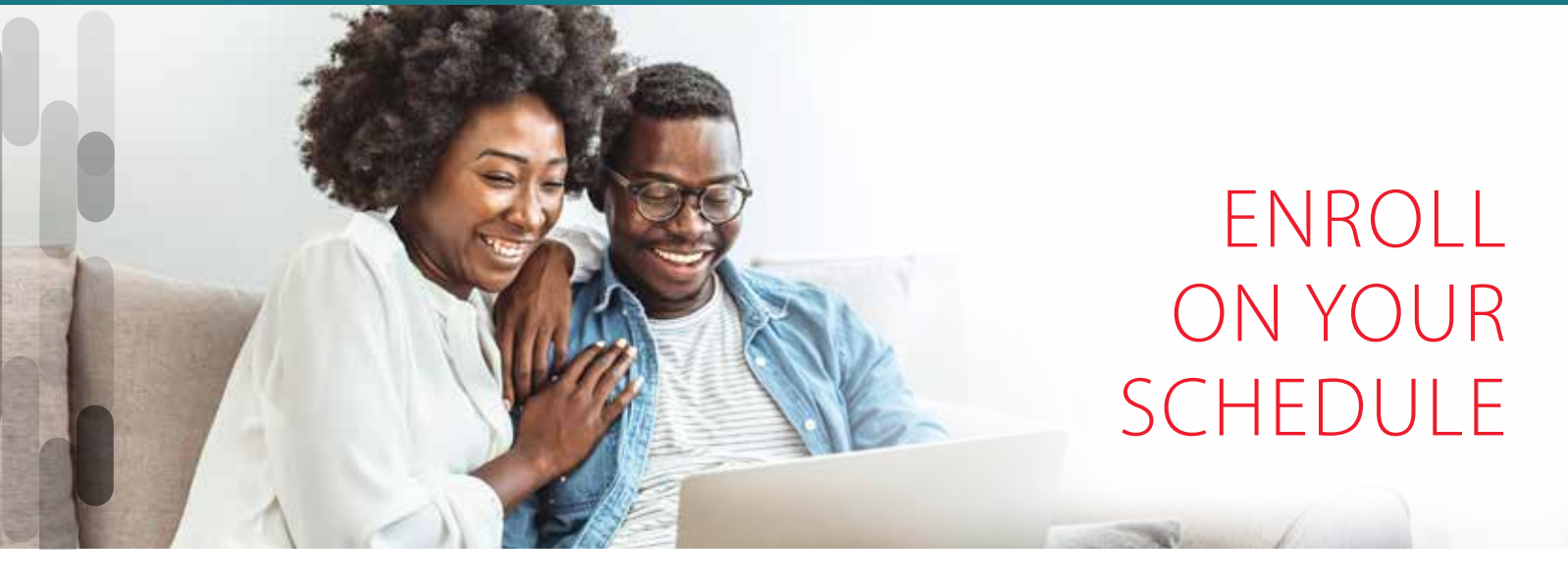

With AFenroll, you can learn about your available benefits and enroll anytime, anywhere. It also provides benefits overview videos and FAQs to help you select the coverage that meets your individual needs.

Your enrollment dates:

September 11th, 2023 - October 13th, 2023

# Get Started

#### Visit www.afenroll.com/enroll

Compatible browsers: Safari, Edge, and Chrome

#### Enter your User ID:

This is your Social Security Number OR Employee ID (G#)

#### **Enter your PIN:**

This is the last four digits of your SSN **and** last two digits of your birth year

#### **Two-Factor Authentication**

American Fidelity has implemented two-factor authentication to add an extra layer of security to your enrollment experience. You will be prompted to select either an email address or a mobile phone number to receive a verification code. Once that code is received, you will input it into the prompt in AFenroll to verify your account.

# 5

## Click the Log in button

## Tips

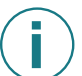

### Things to Know:

Social Security numbers and dates of birth are required for all employees and their dependents.

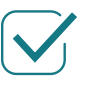

## **Choose Benefits:**

Review your benefits options to help ensure you have the proper coverage and opt out of those you do not need.

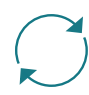

## Make Changes:

Log in to AFenroll to make changes at any time during your enrollment period. **Before you log** out, you must re-confirm with your PIN or your enrollment will not be valid.

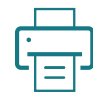

#### Print/Save Benefit Confirmation:

Sign your Benefit Confirmation/Deduction Authorization Form using your PIN as your electronic signature.

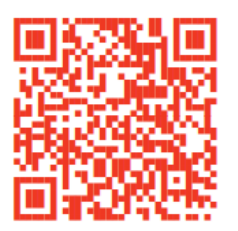

If you would like to have a benefits counselor assist you, you can schedule an inperson or virtual meeting by using the QR Code or please copy and paste the following link: https://enroll.americanfidelity.com/2599569F

## **Troy Pittock**

AFA Account Manager 916-405-8165 Troy.Pittock@americanfidelity.com